Интеграция региональных систем с федеральной государственной информационной системой «Моя школа» (ФГИС «Моя школа»)

#### ФГАНУ ФИЦТО

### Содержание вебинара

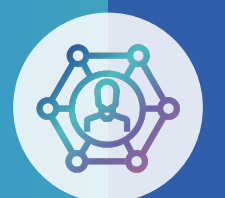

#### Цель -

рассмотрение основных вопросов по интеграции Региональных информационных систем с ФГИС «Моя школа»

- основные интеграции Региональных ИС в 2022 году;
- целевое взаимодействие ФГИС Моя школа с ГИС РУО;
- подключение Региональных ЭЖД к ФГИС «Моя школа»;
- основные шаги по работе Администраторов ОО в Единой точке доступа (ЕТД);
- 🔹 ответы на вопросы;
- 🔹 итоги вебинара.

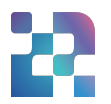

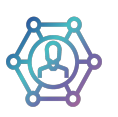

Предоставление доступа пользователям к региональным Системам через ЕСИА

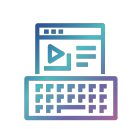

Передача данных о расписании, домашнем задании и успеваемости в ФГИС "Моя школа"

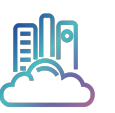

Передача сведений об участниках образовательных отношений в ГИС РУО

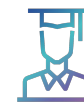

Предоставление данных школьного портфолио через региональные витрины на ЕПГУ

#### Целевое взаимодействие ФГИС Моя школа с ГИС РУО

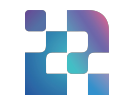

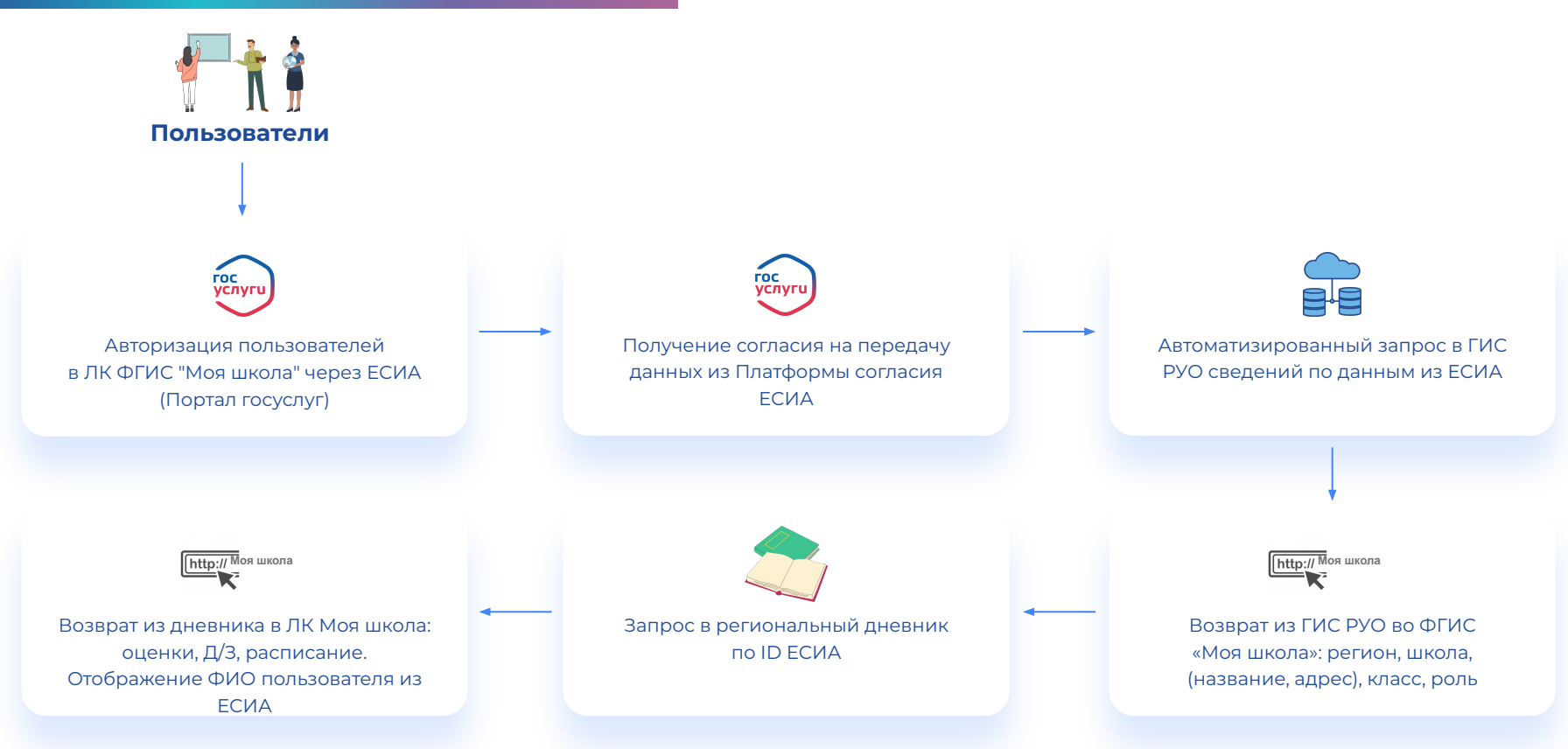

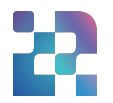

 Провести доработку региональных ИС для возможности передачи сведений через СМЭВ-3 в ГИС РУО

Провести тестирование взаимодействия региональных ИС с ГИС РУО в тестовой

- 2) среде СМЭВ-3 (провести выгрузку автоматически сформированных выгрузок в тестовую среду) и получить подтверждение, что выгрузки прошли успешно
- Получить доступ региональных ИС к Виду сведений в продуктивной среде
   (получение доступа к Виду сведений описано в Руководстве пользователя ЛК УВ на технологическом портале СМЭВ)
- **4)** Провести тестирование взаимодействия региональных ИС с ГИС РУО в продуктивной среде
- 5) Обеспечить передачу данных из региональных ИС в ГИС РУО на постоянной основе

### Порядок подключения Региональных ЭЖД к ФГИС «Моя школа»

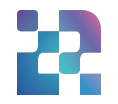

- Реализация методов передачи расписания и дневника (разработчикам ЭЖД был передан документ REST API для запроса расписания и журнала);
- **2)** Заполнение анкеты подключения API;
- 3) Прохождение тестирования:
  - тестирование проводится в региональных чатах;
  - тестирование проходит в интерфейсах РИС и «Моя
  - школа»;
  - пользователь обязательно должен зайти в РИС через
  - ЕСИА.

\* в случае если расписание не отображается на главной странице Моей Школы - необходимо отправить заявку в СТП с указанием ФИО и ОО.

#### Главная ФГИС «Моя школа» после подключения Региональных ЭЖД

|                  |                                           |                                                                                                    | Педагог, MAOy                          | ′ «Гимназия №25»                            |                                                  |              |           |       |     |
|------------------|-------------------------------------------|----------------------------------------------------------------------------------------------------|----------------------------------------|---------------------------------------------|--------------------------------------------------|--------------|-----------|-------|-----|
|                  |                                           |                                                                                                    | Перейти в пр                           | офиль                                       |                                                  |              |           |       |     |
| Расписание >     |                                           |                                                                                                    |                                        | Декабрь                                     | ~ 6-                                             | -12 дек 2021 | ٥         | <     |     |
|                  | Пн, 6 дек                                 | Вт, 7 дек                                                                                                  | Ср, 8 дек                              | Чт, 9 дек                                   | Пт, 10 дек                                       | c            | б, 11 дек |       |     |
| - 01:80<br>00:00 | <b>Физика</b><br>11 кл (проф)<br>каб, 203 | 3D-моделирование<br>105, 105 (Техн) 1<br>каб. 203                                                          | Физика<br>10В (соц-зяк) 1<br>каб. 203  | Физика<br>10 кл (проф)<br>каб. 203          | Физика<br>85<br>каб. 203                         |              |           |       |     |
| 09:30 -<br>10:15 | Физика<br>84<br>каб. 203                  | <b>Физика</b><br>10 кл (проф)<br>каб. 203                                                                  | Физика<br>11 кл (проф)<br>жаб. 203     | Физика<br>10 кл (проф)<br>каб. 203          | Физика<br>11 кл (проф)<br>киб. 203               |              |           |       |     |
| 10:35 -<br>11:20 | Физика<br>10 кл (проф)<br>ка0, 203        | Физика<br>11 кл (проф)<br>као. 203<br>Генназия РГУ им. А.Н.<br>Косыгина (Текнологии,<br>Дизайн, Искусство) | Астрономия<br>11 кл (проф)<br>каб. 203 | Астрономия<br>106<br>каб. 203               | Астранония<br>Физика<br>11 кл (проф)<br>каб. 203 | Замена       |           |       |     |
| 11:30 -<br>12:15 |                                           | <b>Физика</b><br>9А<br>каб. 203                                                                            | Астрономия<br>11А<br>каб. 203          | <b>Физика</b><br>9А<br>каб. 203             | <b>Физика</b><br>8А<br>ко5.203                   | L            | Јкола реа | льных | (де |
| 12:25 -<br>13:10 | <b>Физика</b><br>10 кл (проф)<br>каб. 203 | <b>Физика</b><br>9Б<br>ка0. 203                                                                            | Астрономия<br>10А<br>жаб. 203          | Физика<br>75<br>каб. 203                    | Физика<br>96<br>каб. 203                         |              |           |       |     |
| 13:20 -<br>14:15 |                                           | Индивидуальный<br>проект<br>106<br>каб. 203                                                                | <b>Физика</b><br>7А<br>каб. 203        | Индивидуальный<br>проект<br>116<br>каб. 203 |                                                  |              |           |       |     |
| 14:25 -<br>15:10 |                                           | Программирование<br>105<br>каб. 203                                                                        |                                        | <b>Черчение</b><br>115<br>каб. 203          |                                                  |              |           |       |     |
| 15:20<br>16:05   |                                           | Школа реальных дел                                                                                         |                                        |                                             |                                                  |              |           |       |     |

Андрей Юрьевич Белышев

| Журналы > |        |                     |
|-----------|--------|---------------------|
| - 7A      | Физика | МАОУ «Гимназия №25» |
| E 75      | Физика | МАОУ «Гимназия №25» |
| = 8A      | Физика | МАОУ «Гимназия №25» |

|                                                                     | АИ                       | Антон Игнатов<br>58, МАОУ «Гимназия       | №37»                 |               |                        |   |  |
|---------------------------------------------------------------------|--------------------------|-------------------------------------------|----------------------|---------------|------------------------|---|--|
| Дневник >                                                           | 12 Πτ.10.12 C0.11.12     |                                           | ps v                 | 6—12 дек 2021 | 0 <                    | > |  |
| 1 Иностранный язык (английся<br>8:15-9:00 ×e0.215                   | ий) Уч. стр. 50, ул      | р. 5, упр 7                               |                      |               |                        |   |  |
| <ol> <li>Физическая культура</li> <li>8:15-9:00 каб. 215</li> </ol> | не задано                |                                           |                      |               |                        |   |  |
| <ol> <li>Математика</li> <li>10:35 - 11:20 каб. 210</li> </ol>      | ctp. 77 N#342,           | ctp. 77 NF342, 345                        |                      |               |                        |   |  |
| 4 Русский язык<br>8:15-9:00 каб. 215                                | стр 96. ynp 21           | ctp 96, ytp 214                           |                      |               |                        |   |  |
| 5 Биология<br>13140-1225 наб. 300                                   | §11 cmp 34-35,           | ф11 стр 34-35, задание 1, 2 S             |                      |               |                        |   |  |
| <ol> <li>Питература</li> <li>12:40 - 13:25 кm, 308</li> </ol>       | стр. 159-169, ч          | стр. 159-169, читать, отвечать на вопросы |                      |               |                        |   |  |
| 7 Технология                                                        | не задано                |                                           |                      |               |                        |   |  |
| Оценки >                                                            |                          |                                           |                      |               |                        |   |  |
| Математика Математика                                               | Биология Русский<br>Изык | История Русс<br>России язя                | кий Математика<br>ак | Матенатика    | Физическая<br>культура | 0 |  |
| 4, 5                                                                | 5 2                      | 5                                         | 5                    | 5             | 6                      |   |  |
|                                                                     |                          |                                           |                      |               |                        |   |  |
| Домашние задания >                                                  |                          |                                           |                      |               |                        |   |  |
| На завтра                                                           |                          |                                           |                      |               |                        |   |  |

7

### Необходимые действия регионов для реализации целевой схемы взаимодействия

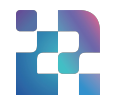

- Обратиться к разработчикам Региональных ИС для подключения именно вашего региона, которые уже в активной фазе интеграции или проинтегрированы с ГИС РУО или ФГИС «Моя Школа»:
  - Дневник.ру
  - ИРТЕХ
  - ЭлЖур
  - Алсоп
  - Барс
  - разработчики, представленные только в одном регионе (пример: Пермский край, Кузбасс)
- 2) Всем оставшимся регионам получить доступ к ВС для передачи данных участников образовательных отношений.
- **3)** Направить анкеты по подключению к сервису передачи данных об успеваемости в региональные чаты ЦОС.

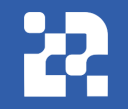

#### для администраторов ОО

Основные шаги по подключению пользователей к ФГИС «Моя школа»

## Порядок действий Администратора ОО для подключения к Единой точке доступа (ЕТД)

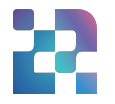

 Авторизоваться во ФГИС «Моя Школа» (для проверки наличия доступа к системе) ссылка: <u>https://myschool.edu.ru/</u>

По умолчанию роли Админов ОО заводились на пользователей, которые являлись администраторами ЛК ОО на портале «Госуслуги».

- **2)** Авторизоваться в ЕТД (для работы с учетными записями пользователей) ссылка: <u>https://users-management.myschool.edu.ru</u>
  - Установить КриптоПро CSP;
  - Установить браузер поддерживающий ГОСТ
  - шифрование. (Яндекс, Chromium-Gost)
  - Установить сертификаты
- **3)** Добавить во все ОО группы обучающихся. При отсутствии группы обучающегося нельзя добавить к классу и нельзя завершить саморегистрацию.

\* ссылка на вебинар по работе в ЕТД: https://disk.yandex.ru/d/PhpkNdaNjb4vbQ

## Порядок действий Администратора ОО по подключению педагогических сотрудников

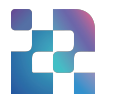

Педагогических сотрудников заводит в систему Администратор ОО:

- 1) Авторизоваться в ЕТД
- **2)** Добавить нового пользователя в ЕТД (при этом пользователю автоматически отправится письмо со ссылкой для завершения регистрации)
- **3)** Педагогический сотрудник переходит по ссылке из письма и завершает регистрацию во ФГИС «Моя Школа» (ссылка действует 24 часа)

\* ссылка на инструкцию по работе Администратора ОО по добавлению педагогических сотрудников в ЕТД: https://disk.yandex.ru/d/pV3gyYTzzgMWqQ

## Порядок действий Администратора ОО по подключению Сбучающихся и Законных представителей

Обучающиеся, законные представители проходят процесс саморегистрации:

- Aвторизоваться во ФГИС «Моя Школа»;
  - ссылка: <u>https://myschool.edu.ru/</u>
- 2) Обучающийся: Отправить запрос на присоединение к ОО
- **3)** Законный представитель: Добавить ребенка к ЛК учетной записи Госуслуг. Отправить запрос на присоединение к ОО в системе ФГИС «Моя Школа».
- Обучающиеся младше 14 лет:
   Законный представитель: Добавить ребенка к ЛК учетной записи Госуслуг.
   Отправить запрос на присоединение к ОО в системе ФГИС «Моя Школа». Запрос отправится сразу по обучающемуся и законному представителю.
- 5) Администратору ОО обработать запрос в ЕТД

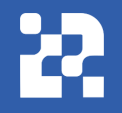

#### Обратная связь

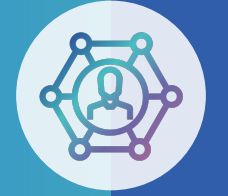

Служба технической поддержки: support@myschool.edu.ru

# Благодарим за внимание

Горячая линия: 8 800 505-47-16

Форма обратной связи: «Связаться с нами»

Информационный канал: ФГИС Моя школа